## **AIR IMPORT**

## I. AIR IMPORT SHIPMENT:

| SAST <sup>®</sup> - Freight Assistance Syste | m Technolo  | ay - [Import (Air)]       |                              |                 |                               |                                        |                |           |                   |                             |           |              |                     |            |         |               |         |       |          |                | - o ×      |
|----------------------------------------------|-------------|---------------------------|------------------------------|-----------------|-------------------------------|----------------------------------------|----------------|-----------|-------------------|-----------------------------|-----------|--------------|---------------------|------------|---------|---------------|---------|-------|----------|----------------|------------|
| System Catalogue Sales E                     | xecutive    | Accounting Docume         | ntations Tool                | ls Window       | Help                          |                                        |                |           |                   |                             |           |              |                     |            |         |               |         |       |          |                | _ # x Sto  |
| New Delete Save Refresh C                    | austorns 🔪  | Express Air-Exp Fcl-      | 👂 じ<br>Exp Lcl-Exp           | 🎥<br>Air-Imp Fc | -imp Lcl                      | i-Imp Conse                            | lidation 0     | thers     | customers Ag      | ents Carriers               | Sales     |              |                     |            |         |               |         |       |          |                |            |
| Search companion                             | Documenta   | ation [Air Import] Buying | Rate Selling R               | ate   Other Cre | dit Other                     | r Debit   Logistic                     | cs Charges   S | ales Prof | it Others Info    |                             |           |              |                     |            |         |               |         |       |          |                |            |
| What do you want to search for?              | Job No.     | SI 1912/105               | 11                           | 0.F             | IC                            |                                        |                |           |                   |                             |           |              | Ari                 | nes        | ATRUNES | S MAY BAY     |         |       | _        |                |            |
| Job ID. POL POD     HAWRAL BA     CODS No    | Created  Et | a 10 Dec, 2019            | 24 Jan, 2020                 | o 👻 Ser         | vice                          |                                        |                |           |                   |                             |           | 10.1.5       | - Age               | nt         | KMTC VI | A             |         |       |          |                |            |
| C MAWB/M-B/L C Booking No.                   | Mawb No.    | 132154534                 | <u> </u>                     | A.0             | ).L NE                        | W YORK - JOHP                          | IF. KENNEDY,   | NY        | 2. Phän           | thöng tin                   | chung cú  | a lõ hàng    | ▼ A.C               | .D         | TAN SON | NHAT AIRPORT, | VIETNAM |       |          |                | •          |
| Container/Seal No.                           | Flight No.  | KE461                     | 11                           | - Del           | wery VL                       | ORA, ALBANIA                           |                |           |                   |                             |           |              | ▼ Rot               | ting       | JFK-SGN |               |         |       |          |                | •          |
| Vessel/Flight No.                            | Commodity   |                           | · · · ·                      | - Q't           | /Unit                         |                                        |                |           |                   | 0                           |           |              | ▼ s.c               | .N         |         |               |         |       | _        |                | •          |
| C Others Reference  F Error A.L              | Shipment    | FREE-HAND                 | <ul> <li>Full Job</li> </ul> | Finish G.V      | vic.w                         |                                        |                |           |                   | 0                           |           |              | 0 Not               | es         |         |               |         |       |          |                |            |
| Enter search value here                      | No.         | Customer (Payer/Consi     | HAWB                         | Qty             | Unit                          | G.W                                    | C.W            | CBM       | Dest.             | Receipt                     | Delivery  | Salesman     | Nomination Party    | Se         | ource   | Quotation No. |         |       | Notes    |                |            |
|                                              | 1           | 0106478290 #EXTRANS VI    | est1                         | 0               | CTNS                          | 0.0000                                 | 0.0000         | 0.0000    | VLORA, ALBANIA    |                             |           | 500          |                     | REE        | HAND    |               |         |       |          |                |            |
|                                              | ,           | KMTC VINA                 | 451 1234                     |                 | CTNS                          | 0.0000                                 | 0.0000         | 0.0000    | VIORA, AIRANTA    |                             |           |              |                     | DFF        | HAND    |               |         |       |          |                |            |
|                                              |             | - Owner: DOC              |                              |                 |                               |                                        |                |           | Tearon, reasonant | 3. Da                       | nh sách H | BL của lô hà | ang                 |            |         |               |         |       |          |                |            |
|                                              |             |                           |                              |                 |                               |                                        |                |           |                   |                             |           |              |                     |            |         |               |         |       |          |                |            |
|                                              |             |                           |                              |                 |                               |                                        |                |           |                   |                             |           |              |                     |            |         |               |         |       |          |                |            |
|                                              | -           | Job ID.                   | Et                           | ta              |                               |                                        | Carrier/Custor | mer       |                   |                             | Agen      | t/Creator    |                     |            | _       | Routing       |         | Oty   |          | G.W            | C.W        |
|                                              |             |                           |                              |                 | AIRLINES                      | S_MAY BAY                              |                |           |                   |                             |           |              |                     |            |         |               |         | 4.7   |          |                |            |
|                                              | 511912      | /106                      |                              | 24/01/2020      | & KMTC V<br>Owner:            | 18290 #EXTRANE<br>1800<br>1914<br>1910 | S VIETNAM CO   | ., LID    |                   | KMTC VINA<br>(Created: BOD) |           |              | JFK - SC<br>(FL/VSL | in<br>Ke46 | 51)     |               |         | 0.000 | ю        | 0.0000         | 0.0000     |
|                                              | 🔒 ST 1912   | /107                      |                              | 11/12/2019      | & MRA - A<br>Owner            | ABC<br>1 BOD                           |                |           |                   | KMTC VENA<br>(Created: BOD) |           |              | - AAE               |            |         |               |         | 0.000 | <b>0</b> | 123.0000       | 344.0000   |
|                                              | 🔒 SI 1912   | /110                      |                              | 26/12/2019      | MY AN Co<br>& 010010<br>Owner | 5.<br>07934<br>1 BOD                   |                |           |                   | CONAN<br>(Created: BOD)     |           |              |                     |            |         |               |         | 0.000 | J0       | 0.0000         | 0.0000     |
|                                              |             |                           |                              |                 |                               |                                        |                |           |                   |                             |           |              |                     |            |         |               |         |       |          |                |            |
|                                              |             |                           |                              |                 |                               |                                        | 1. 0           | Danh      | sách các lô       | hàng                        |           |              |                     |            |         |               |         |       |          |                |            |
|                                              |             |                           |                              |                 |                               |                                        |                |           |                   |                             |           |              |                     |            |         |               |         |       |          |                |            |
|                                              |             |                           |                              |                 |                               |                                        |                |           |                   |                             |           |              |                     |            |         |               |         |       |          |                |            |
|                                              |             |                           |                              |                 |                               |                                        |                |           |                   |                             |           |              |                     |            |         |               |         |       |          |                |            |
| F(50): 01/02/2020                            |             |                           |                              |                 |                               |                                        |                |           |                   |                             |           |              |                     |            |         |               |         |       |          |                |            |
| To: 19/02/2020 V                             |             |                           |                              |                 |                               |                                        |                |           |                   |                             |           |              |                     |            |         |               |         |       |          |                |            |
| Find whole word only                         |             |                           |                              |                 |                               |                                        |                |           |                   |                             |           |              |                     |            |         |               |         |       |          |                |            |
| Buying Rate Selling Rate                     |             |                           |                              |                 |                               |                                        |                |           |                   |                             |           |              |                     |            |         |               |         |       |          |                |            |
| Shipment finish V Linked                     |             |                           |                              |                 |                               |                                        |                |           |                   |                             |           |              |                     |            |         |               |         |       |          |                |            |
| 🔽 Shipment changed 🛛 🔽 Void                  |             |                           |                              |                 |                               |                                        |                |           |                   |                             |           |              |                     |            |         |               |         |       |          |                |            |
| Sent trucking request                        |             |                           |                              |                 |                               |                                        |                |           |                   |                             |           |              |                     |            |         |               |         |       |          |                |            |
| Andy Elter                                   |             |                           |                              |                 |                               |                                        |                |           |                   |                             |           |              |                     |            |         |               |         |       |          |                |            |
| Lines BOD                                    |             | fil Online                |                              |                 | _                             | Same                                   | 4              |           |                   | (12 De                      | adu       | _            |                     | -          | A 2 Dec | reced/e)      |         | 100   | lines    | The compact    | 10/02/2020 |
| 2 08.000                                     |             | Se Unine:                 | 1                            |                 |                               | Save                                   | 50             |           |                   | Re Re                       | auy       |              |                     |            | A S KEC | .oro(5)       |         | 20    | NUM RE   | Jul No request | 19/02/2020 |

- Đây là màn hình chứa danh sách các lô hàng Air Import.
- Cách để vào danh sách màn hình lô hàng Air Import (2 cách):
  - Bấm vào biểu tượng Air Import trên màn hình.
  - Từ Menu **Documentation**  $\rightarrow$  **Inbound Air**
- Bố cục màn hình gồm 3 phần:
  - (1) Danh sách các lô hàng.
  - (2) Phần thông tin chung (MBL) của lô hàng được chọn.
  - (3) Danh sách các AirWayBill của lô hàng được chọn.
  - o (4) Màn hình AirWayBill
- Cách tạo lô hàng: có 3 cách chính
  - Tạo thủ công:
    - Bấm nút New → chọn ngày ETA dự kiến (lưu ý User này phải có quyền tạo lô hàng)
    - Nhập các thông tin cơ bản ở phần MBL → Save lại
    - Chọn khách hàng → sau đó bấm vào mục HBL để bổ sung các thông tin còn lại.
    - Xem thêm ở tài liệu General (phần III. 2.)
  - Copy từ lô hàng cũ: trước khi copy dữ liệu thường ta sẽ phải tìm kiếm lô hàng cũ rồi mới copy, chi tiết xem ở tài liệu 2. Các thủ thuật (các phần từ I. → VI.)

- Tạo lô hàng từ Internal Booking Request: xem chi tiết ở tài liệu CRM (phần I. 8. 9.)
- **Xóa lô hàng:** để xóa lô hàng ta thực hiện cácthao tác như sau:
  - Chọn lô hàng cần xóa ở phần danh sách các lô hàng.
  - Bấm nút **Delete** trên phần mềm hoặc nhấn **F8** (ở bàn phím).

| Delete                                  |                |
|-----------------------------------------|----------------|
| Delete                                  |                |
| C Entire shipment (Job ID:SE2001/001)   |                |
| • The selected row (detail of shipment) |                |
| Delete HB/L(s)                          | <u>C</u> ancel |

- Khi đó sẽ hiển thị hộp thoại có các option như sau:
  - Entire Shipment (Job No.): Xóa hẳn lô hàng
  - The Selected row (Detail Shipment): Xóa dòng HBL mình chọn.
  - Delete HB/L: Xóa thông tin chứng từ trên Bill
- **Lưu ý** khi xóa lô hàng:
  - Nếu xóa cả lô hàng thì tick Entire Shipment (Job No.) & Delete HB/L
  - Nếu chỉ xóa đúng HBL đó thì chọn HBL trên lô hàng và tick The Selected row (Detail Shipment) & Delete HB/L.
  - Nếu lô hàng này đã được kế toán xử lý thì sẽ không được xóa (ra Invoice, VATInvoice, Payment Voucher, ...).
- Ý nghĩa các trường dữ liệu đặc biệt của AIR IMPORT
  - ShipmentDate (ô bên phải số Job): ngày báo cáo (khi báo cáo sẽ lọc dữ liệu theo ETD, nếu chọn ở đây thì sẽ ưu tiên lấy ngày này là ngày báo cáo).
  - Service: Loại Service muốn gán cho lô hàng này, dùng để hỗ trợ lọc báo cáo các lô hàng theo 1 nhóm Service cụ thể
  - **ShipmentType** (FREEHAND/NOMINATED):
    - Nếu lô hàng đã nhập giá Selling thì không chuyển được từ FH → NM, bắt buột phải xóa phí.
    - ADMIN, người tạo lô hàng thì không cần xóa phí trước khi chuyển loại hàng.
  - Salesman: nhập liệu ở đây trong trường hợp muốn chọn 1 Salesman khác Salesman mặc định.

## II. Màn hình HBL

• Để mở màn hình HBL ta **double click** vào số **HBL** ở phần chi tiết lô hàng.

| 🔶 Air-Import (HAWB) (User     | Creator: I   | BOD)                          |                                                               |                                          |             |          |        |           |            |         |           |            | $\times$ |
|-------------------------------|--------------|-------------------------------|---------------------------------------------------------------|------------------------------------------|-------------|----------|--------|-----------|------------|---------|-----------|------------|----------|
| Save Load data Search         | Local (      | Charges                       | Preview                                                       | Export V                                 | iew Cl      | ose      |        |           |            |         |           |            |          |
| Date Arrival No.              |              | Notic                         | e                                                             | Seco                                     | nd Notice   |          | Au     | thorized  | No.        | D       | /O printe | ed date    |          |
| 10 Dec, 2019 💌 SI 1912/106    | 5/2          |                               |                                                               |                                          |             |          | SI     | 1912/10   | 6/2        |         |           |            | -        |
| Shipper Name & Address        |              | Consig                        | gnee Name &                                                   | Address                                  |             |          | No     | tify Part | у          |         |           |            |          |
|                               |              | КМТС                          | C VINA                                                        |                                          |             |          |        |           |            |         |           |            |          |
|                               |              | KMTC<br>ROOM<br>NGO<br>TEL: 4 | C (VIETNAM) (<br>M 1401, 14TH<br>DUC KE, DIST<br>84 8 3824611 | CO., LTD<br>1 FL., 2<br>T. 1, HCMC<br>16 | 2           |          |        |           |            |         |           |            |          |
| Airport of Loading            | Airport of   | f Discharg                    | je                                                            | R                                        | outing      |          | Ag     | ent       |            |         | P.O/In    | iv. No.    |          |
| NEW YORK - JOHN F. KENN       | TAN SON      | NHAT AI                       | IRPORT, VIET                                                  |                                          | FK-SGN      |          | ▼ KI   | NTC (VIE  | TNAM) CO   | ).,L    |           |            | -        |
| Flight No.                    | Flight Dat   | te (Arriva                    | 0                                                             | F                                        | light No. ( | (Origin) | Flig   | jht Date  | (Origin)   |         | Date o    | of Arrival | _        |
| KE461                         | 24 Jan, 3    | 2020                          |                                                               | •                                        |             |          |        |           |            |         | 🕶 24 Ja   | n, 2020    | -        |
| Final Destination             | Available    | date                          | Free storage                                                  | e Remarks                                | S           | Mav      | vb No. |           | Hawb       | No.     |           | HAWB Typ   | e        |
| VLORA, ALBANIA                |              | -                             |                                                               | 0                                        |             | ▼ 132    | 215453 | 34        | ASL1       | 234     |           |            | -        |
| Desc                          | ription of ( | Goods                         |                                                               |                                          | (           | Quantity |        | Gros      | s Weight   | (KG)    | Charge    | able Weigh | nt (KG)  |
| AS PER BILL                   |              |                               |                                                               |                                          |             | 0 CTNS   |        |           | (          | 0.0000  |           | 0          | .0000    |
|                               |              |                               |                                                               |                                          | Commo       | dity     |        |           |            |         | Paymer    | nt term    |          |
|                               |              |                               |                                                               |                                          |             |          |        |           |            | -       |           |            | -        |
| Arrival Header Notice Freight | t Charges    | Arrival F                     | Footer Notice                                                 | Authori                                  | zed Lette   | r Header | Aut    | horized I | Letter Foo | ter Not | e POD     |            |          |
| ▼ 3 3 1 Descriptio            | n            | Q'ty                          | Unit                                                          | Unit Price                               | Curr.       | VAT      | Tota   | Amo       | Ex. R      | N       | otes      | OBH        | I        |
| D/O FEE (Phí d                | nứng         | 1.0000                        | SET                                                           | 25.00                                    | 0 USD       | 10.0     |        | 27.500    | 23,500     |         |           |            |          |
|                               |              |                               |                                                               |                                          |             |          |        |           |            |         |           |            |          |
|                               |              |                               |                                                               |                                          |             |          |        |           |            |         |           |            |          |

- Các thức nhập liệu:
  - Khi mở màn hình này lên, các dữ liệu đã được nhập ở phần MBL sẽ được điền sẵn ở đây → người dùng chỉ bổ sung thêm các thông tin còn thiếu.
  - Các trường Shipper/Consignee/Notify Party/Agent Handling có thể được chọn đối tượng từ danh sách có sẵn (bằng cách bấm vào nút ... ở ô nhập liệu tương ứng) → phần mềm sẽ lấy phần thông tin tiếng Anh của đối tượng để điền vào đây. Các phần này cũng có thể nhập thủ công.

| Consignee Name & Address |  |
|--------------------------|--|
| KMTC VINA                |  |

- Tab Arrival Header Notice/Arrival Footer Notice: đây là phần dữ liệu có thể được hiển thị trên Arrival Notice, người dùng có thể cập nhật thông tin mình muốn hiển thị rồi thiết lập mặc định cho các HBL khác.
- Tab **Freight Charges:** đây là các biểu phí phải thu khác hàng sẽ được hiển thị trên Arrival Notice. Có 2 cách nhập

Nếu lô hàng đã nhập SellingRate thì phần Freight Charges sẽ hiển thị các phí ở phần SellingRate → người dùng chỉ cần save lại. Trường hợp đã lưu phí ở Freight Charges và SellingRate có thay đổi → để cập nhật Freight Charges giá trị mới nhất người dùng chọn ở menu Local Charges – Reset Local Charges.

| 🄶 Air-I      | Import (HAWB) (Us       | er Creator: BOD) |              |         |         |   |                |                  | × |
|--------------|-------------------------|------------------|--------------|---------|---------|---|----------------|------------------|---|
| Save         | Load data Searcl        | Local Charges    | Preview Expo | rt Viev | v Close |   |                |                  |   |
| <u>D</u> ate | Arrival No.             | Delete           | -            | F8      | Notice  | A | Authorized No. | D/O printed date |   |
| 10 Dec,      | 2019 <b>v</b> SI1912/10 | 6/ Default       |              |         |         | 5 | SI 1912/106/2  |                  | - |
| Shipper I    | Name & Address          | Deroon           |              |         |         | N | lotify Party   |                  |   |
|              |                         | Reset Loca       | al Charges   |         |         |   |                |                  |   |

- Nếu lô hàng chưa nhập SellingRate thì phần Freight Charges sẽ được gợi ý các phí từ các nguồn có sẵn nếu khớp thông tin (Quotation hoặc Default Charges), trường hợp không khớp thông tin thì người dùng có thể nhập thủ công phí ở đây → khi đó ở SellingRate sẽ hiển thị các phí đã được nhập ở Freight Charges.
- Tab Authorized Letter Header: để nhập đơn vị được điền vào mục Kính Gửi trong mẫu Authorized Letter.
- Tab Authorized Letter Footer Note: đây là phần dữ liệu có thể được hiển thị trên Authorized Letter, người dùng có thể cập nhật thông tin mình muốn hiển thị rồi thiết lập mặc định cho các HBL khác.
- Tab POD (Proof Of Delivery): nhập các thông tin về biên bản giao hàng (ngày giờ giao, thông tin người nhận hàng, ...)
- Trường hợp muốn copy dữ liệu từ 1 HAWB khác thì chọn chức năng Search → chọn khách hàng (ở ô Customer) → bấm biểu tượng dể phần mềm tải danh sách các HAWB của khách hàng này → chọn HBL → Bấm Apply để lấy thông tin.

| Find      |                                   |
|-----------|-----------------------------------|
| H-B/L No. | 🖌 🔍 Apply                         |
| Customer  | ✓ Cancel                          |
| Get H-B   | /L data only 🦳 Cargo Receipt Only |

- Để Preview các mẫu Arrival Notice, Authorized Letter, Proof of Delivery, Document Release ta vào chức năng Preivew rồi chọn option tương ứng.
- Chức năng Load Data: dùng để active chế độ auto-fill ở các ô Shipper, Consignee, Notify, Agent Handling, ... → sau khi bấm vào chức năng này → ở các ô nhập liệu trên nếu gõ vài ký tự phần mềm sẽ tự động hiển thị các kết quả gần đúng (không khuyến khích dùng).